# RV345PルータのPower over Ethernet(PoE)設定

#### 目的

Power over Ethernet(PoE)は、RV345PなどのPoEベースのデバイスで使用できる機能で、 ネットワークトラフィックの干渉を受けることなく、銅線ケーブルを介して接続された受電 デバイス(PD)に電力を供給します。Webベースのユーティリティの[PoE設定(PoE Settings)]ページでは、ポート制限またはクラス制限PoEモードを選択でき、生成するPoEト ラップを指定します。PDが実際に接続され、電力を消費する場合は、許容される最大電力 よりも大幅に少ない電力を消費する可能性があります。電源が投入されたデバイスが破損し ていないことを確認するために、電源オンのリブート、初期化、またはシステム設定が行わ れると、出力電力が無効になります。

このドキュメントの目的は、RV345PルータでPoE設定を設定する手順を説明することです。

## 該当するデバイス

• RV345P

#### [Software Version]

1.0.00.33

#### Power over Ethernetの設定

ステップ1:Webベースのユーティリティにログインし、[**LAN] > [PoE Settings]を選択します** 。

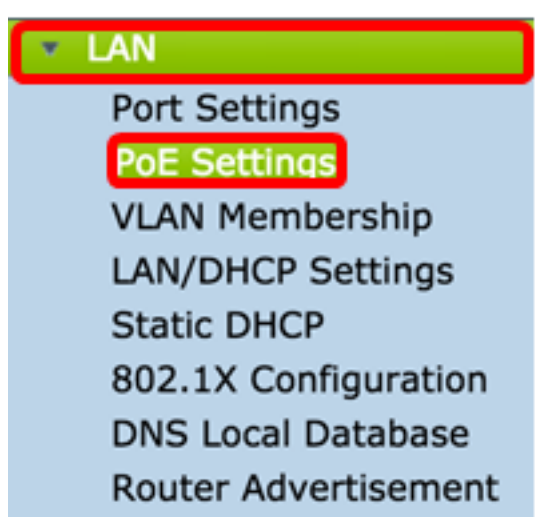

ステップ2:[電力モード]オプションボタンを選択します。次のオプションがあります。

- [ポート制限(Port Limit)]:特定のワット数で動作するようにポートを設定する場合に選択します。
- [Class Limit]:ポートごとの最大電力制限は、分類ステージの結果であるデバイスのクラスに よって決まります。この段階では、PDがクラスを指定します。これは、PDが消費する最大

電力の量です。クラス制限を構成するには、ステップ<u>12に進みます</u>。

**注**:この例では、[Port Limit]が選択されています。

| POE Settings         |                                |
|----------------------|--------------------------------|
| Power Mode:          | • Port Limit Edit              |
|                      | Class Limit Edit               |
| Legacy:              | Enable                         |
| SNMP Traps:          | Enable                         |
| Power Trap Treshold: | 95 % (Range:1-99, Default: 95) |

ステップ3:[Edit]をクリ**ックします**。POE設定テーブルが表示されます。

| POE Settings         |                                |
|----------------------|--------------------------------|
| Power Mode:          | • Port Limit Edit              |
|                      | Class Limit Edit               |
| Legacy:              | Enable                         |
| SNMP Traps:          | Enable                         |
| Power Trap Treshold: | 95 % (Range:1-99, Default: 95) |

ステップ4:設定するLANポートの対応するオプションボタンをクリックします。 **注:**この例では、LAN3が選択されています。

#### POE Settings(Port Limit Mode)

| PO | E Setting Table | 1      |              |         |        |         |       |         |
|----|-----------------|--------|--------------|---------|--------|---------|-------|---------|
|    | Port            | Enable | Power Priori | Adminis | Max Po | Power C | Class | PoE Sta |
| 0  | LAN1            | Enable | low          | 30000   | 30000  | 0       | 0     | 0       |
| 0  | LAN2            | Enable | low          | 30000   | 30000  | 0       | 0     | 0       |
| 0  | LAN3            | Enable | low          | 30000   | 30000  | 0       | 0     | 0       |
| 0  | LAN5            | Enable | low          | 0       | 0      | 0       | 0     | 0       |
| 0  | LAN6            | Enable | critical     | 0       | 0      | 0       | 0     | 0       |
| 0  | LAN7            | Enable | low          | 0       | 0      | 0       | 0     | 0       |
| 0  | LAN8            | Enable | low          | 0       | 0      | 0       | 0     | 0       |
| 0  | LAN9            | Enable | low          | 30000   | 30000  | 0       | 0     | 0       |
| 0  | LAN10           | Enable | low          | 30000   | 30000  | 0       | 0     | 0       |
| 0  | LAN11           | Enable | low          | 30000   | 30000  | 0       | 0     | 0       |
| 0  | LAN12           | Enable | low          | 30000   | 30000  | 0       | 0     | 0       |
| 0  | LAN13           | Enable | low          | 0       | 0      | 0       | 0     | 0       |
| 0  | LAN14           | Enable | low          | 0       | 0      | 0       | 0     | 0       |

ステップ5:[Edit]をクリ**ックします**。[PoE Settings-Port Limit]ページが開きます。

#### POE Settings(Port Limit Mode)

| PO | E Setting Table | )      |              |         |        |         |       |         |
|----|-----------------|--------|--------------|---------|--------|---------|-------|---------|
|    | Port            | Enable | Power Priori | Adminis | Max Po | Power C | Class | PoE Sta |
| 0  | LAN1            | Enable | low          | 30000   | 30000  | 0       | 0     | 0       |
| 0  | LAN2            | Enable | low          | 30000   | 30000  | 0       | 0     | 0       |
| 0  | LAN3            | Enable | low          | 30000   | 30000  | 0       | 0     | 0       |
| 0  | LAN5            | Enable | low          | 0       | 0      | 0       | 0     | 0       |
| 0  | LAN6            | Enable | critical     | 0       | 0      | 0       | 0     | 0       |
| 0  | LAN7            | Enable | low          | 0       | 0      | 0       | 0     | 0       |
| 0  | LAN8            | Enable | low          | 0       | 0      | 0       | 0     | 0       |
| 0  | LAN9            | Enable | low          | 30000   | 30000  | 0       | 0     | 0       |
| 0  | LAN10           | Enable | low          | 30000   | 30000  | 0       | 0     | 0       |
| 0  | LAN11           | Enable | low          | 30000   | 30000  | 0       | 0     | 0       |
| 0  | LAN12           | Enable | low          | 30000   | 30000  | 0       | 0     | 0       |
| 0  | LAN13           | Enable | low          | 0       | 0      | 0       | 0     | 0       |
| 0  | LAN14           | Enable | low          | 0       | 0      | 0       | 0     | 0       |
|    | Edit            |        |              |         |        |         |       |         |

ステップ6:PoEを有効にするには、[PoE有効**]チェ**ックボックスをオンにします。このコマ ンドはデフォルトで有効になっています。

| Port:                            | LAN3                                      |
|----------------------------------|-------------------------------------------|
| PoE Enable:                      |                                           |
| Power Priority Level:            | <ul> <li>Critical</li> </ul>              |
|                                  | O High                                    |
|                                  | O Low                                     |
| Administrative Power Allocation: | 30000 mW (Range: 0-30000, Default: 30000) |
| Class:                           | 0                                         |
| Max Power Allocation:            | 30000 mW                                  |
| Power Consumption:               | 0 mW                                      |
| Overload Counter:                | 0                                         |
| Short Counter:                   | 0                                         |
| Denied Counter:                  | 0                                         |
| Absent Counter:                  | 0                                         |
| Invalid Signature Counter:       | 0                                         |
| Apply Cancel                     |                                           |

ステップ7:[Power Priority Level]のオプションボタンをクリックします。優先順位が低いポートは、電力が制限されている場合、優先順位が高いポートよりも電力が拒否される可能性があります。オプションは、[クリティカル(Critical)]、[ハイ(High)]、および[ロー(Low)]です。デフォルトは[低]です。

注:この例では、Criticalが使用されています。

| Port:                            | LAN3                                      |
|----------------------------------|-------------------------------------------|
| PoE Enable:                      |                                           |
| Power Priority Level:            | <ul> <li>Critical</li> </ul>              |
|                                  | O High                                    |
|                                  | ◯ Low                                     |
| Administrative Power Allocation: | 30000 mW (Range: 0-30000, Default: 30000) |
| Class:                           | 0                                         |
| Max Power Allocation:            | 30000 mW                                  |
| Power Consumption:               | 0 mW                                      |
| Overload Counter:                | 0                                         |
| Short Counter:                   | 0                                         |
| Denied Counter:                  | 0                                         |
| Absent Counter:                  | 0                                         |
| Invalid Signature Counter:       | 0                                         |
| Apply Cancel                     |                                           |

ステップ8:[AdministrativePower Allocation] フィールドに、0 ~ 30000の範囲の値を入力し ます。この値は、ポートに割り当てられている電力(mW)を示します。デフォルト値は 30000 です。

**注**:この例では、デフォルトのmW値である30000が使用されます。

| Port:                            | LAN3                                      |
|----------------------------------|-------------------------------------------|
| PoE Enable:                      |                                           |
| Power Priority Level:            | <ul> <li>Critical</li> </ul>              |
|                                  | O High                                    |
|                                  | Low                                       |
| Administrative Power Allocation: | 30000 mW (Range: 0-30000, Default: 30000) |
| Class:                           | 0                                         |
| Max Power Allocation:            | 30000 mW                                  |
| Power Consumption:               | 0 mW                                      |
| Overload Counter:                | 0                                         |
| Short Counter:                   | 0                                         |
| Denied Counter:                  | 0                                         |
| Absent Counter:                  | 0                                         |
| Invalid Signature Counter:       | 0                                         |
| Apply Cancel                     |                                           |

注:ページの次の領域はカウンタです。

- [Class]:エンドデバイスが受信できる電力レベルを決定します。
  - クラス0 --- 15.4 Wの最大電力がポートに供給されます。これはデフォルトです。
  - クラス1 --- 4.0ワットの最大電力がポートに供給されます。
  - クラス2 7.0ワットの最大電力がポートに供給されます。
  - クラス3 15.4 Wの最大電力がポートに供給されます。
  - クラス4 --- 30ワットの最大電力がポートに供給されます。
- Max Power Allocation:デバイスに割り当てられる最大電力。
- [Power Consumption]:指定されたポートに接続されている受電デバイスに割り当てられた電力(ミリワット単位)。
- 過負荷カウンタ:過負荷電流の総数。
- Short Counter:電力不足の発生の合計数。
- Denied Counter: 接続されているデバイスの電源が拒否された回数。

- [不在カウンタ(Absent Counter)]:デバイスが検出されなくなったために、接続されたデバイ スへの電力が停止された回数。
- Invalid Signature Counter:接続デバイスから無効なシグニチャを受信した回数。

| PoE Settings-Port Limit          |                                           |
|----------------------------------|-------------------------------------------|
| Port:                            | LAN3                                      |
| PoE Enable:                      |                                           |
| Power Priority Level:            | • Critical                                |
|                                  | O High                                    |
|                                  | O Low                                     |
| Administrative Power Allocation: | 30000 mW (Range: 0-30000, Default: 30000) |
| Class:                           | 0                                         |
| Max Power Allocation:            | 30000 mW                                  |
| Power Consumption:               | 0 mW                                      |
| Overload Counter:                | 0                                         |
| Short Counter:                   | 0                                         |
| Denied Counter:                  | 0                                         |
| Absent Counter:                  | 0                                         |
| Invalid Signature Counter:       | 0                                         |
| Apply Cancel                     |                                           |

ステップ9:[Apply]をクリ**ックします**。[POE Settings (Port Limit Mode)]ページに戻ります。

| Port:                            | LAN3                                      |
|----------------------------------|-------------------------------------------|
| PoE Enable:                      |                                           |
| Power Priority Level:            | <ul> <li>Critical</li> </ul>              |
|                                  | O High                                    |
|                                  | O Low                                     |
| Administrative Power Allocation: | 30000 mW (Range: 0-30000, Default: 30000) |
| Class:                           | 0                                         |
| Max Power Allocation:            | 30000 mW                                  |
| Power Consumption:               | 0 mW                                      |
| Overload Counter:                | 0                                         |
| Short Counter:                   | 0                                         |
| Denied Counter:                  | 0                                         |
| Absent Counter:                  | 0                                         |
| Invalid Signature Counter:       | 0                                         |
| Apply Cancel                     |                                           |

ステップ10:(オプション)ポート制限の下にさらにポートを設定するには、ステップ4 ~ 9を繰り返します。

| LAN1         Enable         Iow         0         0         0         0         0           LAN2         Enable         Iow         30000         30000         0         0         0           LAN3         Enable         critical         30000         30000         0         0         0         0           LAN3         Enable         critical         30000         30000         0         0         0         0           LAN5         Enable         low         0         0         0         0         0         0           LAN6         Enable         low         0         0         0         0         0         0           LAN6         Enable         low         0         0         0         0         0         0           LAN7         Enable         low         0         0         0         0         0         0           LAN8         Enable         low         30000         30000         0         0         0         0           LAN10         Enable         low         30000         30000         0         0         0         0           LAN12                                                                                                    |                                   | Port  | Enable | Power Priori | Administrati | Max Power | Power Cons | Class | PoE Standard |
|----------------------------------------------------------------------------------------------------|-----------------------------------|-------|--------|--------------|--------------|-----------|------------|-------|--------------|
| LAN2         Enable         Iow         30000         30000         0         0         0           LAN3         Enable         critical         30000         30000         0         0         0         0           LAN3         Enable         critical         30000         0         0         0         0         0           LAN5         Enable         Iow         0         0         0         0         0         0           LAN6         Enable         critical         0         0         0         0         0         0         0           LAN6         Enable         critical         0         0         0         0         0         0         0         0         0         0         0         0         0         0         0         0         0         0         0         0         0         0         0         0         0         0         0         0         0         0         0         0         0         0         0         0         0         0         0         0         0         0         0         0         0         0         0         0         0 <td></td> <td>LAN1</td> <td>Enable</td> <td>low</td> <td>0</td> <td>0</td> <td>0</td> <td>0</td> <td>0</td> |                                   | LAN1  | Enable | low          | 0            | 0         | 0          | 0     | 0            |
| LAN3Enablecritical3000030000000LAN5Enablelow000000LAN6Enablecritical000000LAN6Enablecritical0000000LAN7Enablelow00000000LAN8Enablelow00000000LAN9Enablelow300003000000000LAN10Enablelow300003000000000LAN11Enablelow300003000000000LAN12Enablelow00000000LAN13Enablelow00000000                                                                                                    |                                   | LAN2  | Enable | low          | 30000        | 30000     | 0          | 0     | 0            |
| LAN5EnableIow000000LAN6Enablecritical0000000LAN7EnableIow00000000LAN8EnableIow00000000LAN8EnableIow00000000LAN9EnableIow3000030000000000LAN10EnableIow3000030000000000LAN12EnableIow3000030000000000LAN13EnableIow00000000LAN14EnableIow00000000                                                                                                    | D                                 | LAN3  | Enable | critical     | 30000        | 30000     | 0          | 0     | 0            |
| LAN6Enablecritical00000LAN7Enablelow000000LAN8Enablelow000000LAN9Enablelow30000300000000LAN10Enablelow30000300000000LAN11Enablelow30000300000000LAN12Enablelow30000300000000LAN13Enablelow000000                                                                                                    |                                   | LAN5  | Enable | low          | 0            | 0         | 0          | 0     | 0            |
| LAN7         Enable         Iow         0         0         0         0         0         0           LAN8         Enable         Iow         0         0         0         0         0         0         0           LAN8         Enable         Iow         0         0         0         0         0         0         0           LAN9         Enable         Iow         30000         30000         0         0         0         0           LAN10         Enable         Iow         30000         30000         0         0         0         0           LAN11         Enable         Iow         30000         30000         0         0         0         0           LAN12         Enable         Iow         30000         30000         0         0         0         0           LAN13         Enable         Iow         0         0         0         0         0         0         0                                                                                                    | D                                 | LAN6  | Enable | critical     | 0            | 0         | 0          | 0     | 0            |
| LAN8         Enable         Iow         0         0         0         0         0           LAN9         Enable         Iow         30000         30000         0         0         0           LAN10         Enable         Iow         30000         30000         0         0         0           LAN10         Enable         Iow         30000         30000         0         0         0           LAN11         Enable         Iow         30000         30000         0         0         0           LAN12         Enable         Iow         30000         30000         0         0         0           LAN13         Enable         Iow         0         0         0         0         0           LAN14         Enable         Iow         0         0         0         0         0                                                                                                    |                                   | LAN7  | Enable | low          | 0            | 0         | 0          | 0     | 0            |
| LAN9         Enable         Iow         30000         30000         0         0         0           LAN10         Enable         Iow         30000         30000         0         0         0         0           LAN10         Enable         Iow         30000         30000         0         0         0         0           LAN11         Enable         Iow         30000         30000         0         0         0         0           LAN12         Enable         Iow         30000         30000         0         0         0         0         0           LAN13         Enable         Iow         0         0         0         0         0         0                                                                                                    | D                                 | LAN8  | Enable | low          | 0            | 0         | 0          | 0     | 0            |
| LAN10         Enable         Iow         30000         30000         0         0         0           LAN11         Enable         Iow         30000         30000         0         0         0         0           LAN12         Enable         Iow         30000         30000         0         0         0         0           LAN13         Enable         Iow         0         0         0         0         0                                                                                                    | LAN9 Enable low 30000 30000 0 0 0 |       |        |              |              |           |            |       |              |
| LAN11         Enable         Iow         30000         30000         0         0         0           LAN12         Enable         Iow         30000         30000         0         0         0         0           LAN13         Enable         Iow         0         0         0         0         0         0           LAN14         Enable         Iow         0         0         0         0         0                                                                                                    | D                                 | LAN10 | Enable | low          | 30000        | 30000     | 0          | 0     | 0            |
| LAN12         Enable         Iow         30000         30000         0         0         0           LAN13         Enable         Iow         0         0         0         0         0         0           LAN14         Enable         Iow         0         0         0         0         0                                                                                                    |                                   | LAN11 | Enable | low          | 30000        | 30000     | 0          | 0     | 0            |
| LAN13         Enable         Iow         0         0         0         0         0         0           LAN14         Enable         Iow         0         0         0         0         0         0         0         0         0         0         0         0         0         0         0         0         0         0         0         0         0         0         0         0         0         0         0         0         0         0         0         0         0         0         0         0         0         0         0         0         0         0         0         0         0         0         0         0         0         0         0         0         0         0         0         0         0         0         0         0         0         0         0         0         0         0         0         0         0         0         0         0         0         0         0         0         0         0         0         0         0         0         0         0         0         0         0         0         0         0         0         0         0                                                                                                    | С                                 | LAN12 | Enable | low          | 30000        | 30000     | 0          | 0     | 0            |
| LAN14 Enable low 0 0 0 0 0                                                                                                    | D                                 | LAN13 | Enable | low          | 0            | 0         | 0          | 0     | 0            |
|                                                                                                    |                                   | LAN14 | Enable | low          | 0            | 0         | 0          | 0     | 0            |
| Edit                                                                                                    |                                   |       |        |              |              |           |            |       |              |

ステップ11:[**Back**]をクリック**し**、メインの[POE Settings]ページに戻ります。次に、ステッ プ<u>20に進みます</u>。

| LAN1EnableIow000000LAN2EnableIow300003000000000LAN3Enablecritical300003000000000LAN5EnableIow00000000LAN6Enablecritical00000000LAN6Enablecritical000000000LAN7Enablelow0000000000LAN8Enablelow00000000000LAN9Enablelow30000300000000000000000000000000000000000000000000000000000000000000000000000000000000000000000000 <td< th=""><th></th><th>Port</th><th>Enable</th><th>Power Priori</th><th>Administrati</th><th>Max Power</th><th>Power Cons</th><th>Class</th><th>PoE Standar</th></td<>                                                                                                    |   | Port  | Enable | Power Priori | Administrati | Max Power | Power Cons | Class | PoE Standar |
|----------------------------------------------------------------------------------------------------|---|-------|--------|--------------|--------------|-----------|------------|-------|-------------|
| LAN2EnableIow3000030000000LAN3Enablecritical30000300000000LAN5EnableIow0000000LAN5EnableIow0000000LAN6Enablecritical0000000LAN7EnableIow0000000LAN8EnableIow0000000LAN9EnableIow300003000000000LAN10EnableIow300003000000000LAN12EnableIow0000000LAN13EnableIow0000000                                                                                                    |   | LAN1  | Enable | low          | 0            | 0         | 0          | 0     | 0           |
| LAN3Enablecritical3000030000000LAN5Enablelow000000LAN6Enablecritical000000LAN7Enablelow0000000LAN8Enablelow0000000LAN9Enablelow300003000000000LAN10Enablelow300003000000000LAN11Enablelow300003000000000LAN13Enablelow0000000                                                                                                    |   | LAN2  | Enable | low          | 30000        | 30000     | 0          | 0     | 0           |
| LAN5EnableIow000000LAN6Enablecritical0000000LAN7EnableIow00000000LAN8EnableIow00000000LAN8EnableIow00000000LAN9EnableIow300003000000000LAN10EnableIow300003000000000LAN11EnableIow300003000000000LAN13EnableIow0000000                                                                                                    |   | LAN3  | Enable | critical     | 30000        | 30000     | 0          | 0     | 0           |
| LAN6         Enable         critical         0         0         0         0         0         0           LAN7         Enable         Iow         0         0         0         0         0         0         0         0         0         0         0         0         0         0         0         0         0         0         0         0         0         0         0         0         0         0         0         0         0         0         0         0         0         0         0         0         0         0         0         0         0         0         0         0         0         0         0         0         0         0         0         0         0         0         0         0         0         0         0         0         0         0         0         0         0         0         0         0         0         0         0         0         0         0         0         0         0         0         0         0         0         0         0         0         0         0         0         0         0         0         0         0         0 </td <td></td> <td>LAN5</td> <td>Enable</td> <td>low</td> <td>0</td> <td>0</td> <td>0</td> <td>0</td> <td>0</td>       |   | LAN5  | Enable | low          | 0            | 0         | 0          | 0     | 0           |
| LAN7         Enable         Iow         0         0         0         0         0         0         0           LAN8         Enable         Iow         0         0         0         0         0         0         0         0         0         0         0         0         0         0         0         0         0         0         0         0         0         0         0         0         0         0         0         0         0         0         0         0         0         0         0         0         0         0         0         0         0         0         0         0         0         0         0         0         0         0         0         0         0         0         0         0         0         0         0         0         0         0         0         0         0         0         0         0         0         0         0         0         0         0         0         0         0         0         0         0         0         0         0         0         0         0         0         0         0         0         0         0                                                                                                    |   | LAN6  | Enable | critical     | 0            | 0         | 0          | 0     | 0           |
| LAN8         Enable         Iow         0         0         0         0         0         0         0         0         0         0         0         0         0         0         0         0         0         0         0         0         0         0         0         0         0         0         0         0         0         0         0         0         0         0         0         0         0         0         0         0         0         0         0         0         0         0         0         0         0         0         0         0         0         0         0         0         0         0         0         0         0         0         0         0         0         0         0         0         0         0         0         0         0         0         0         0         0         0         0         0         0         0         0         0         0         0         0         0         0         0         0         0         0         0         0         0         0         0         0         0         0         0         0 <th< td=""><td></td><td>LAN7</td><td>Enable</td><td>low</td><td>0</td><td>0</td><td>0</td><td>0</td><td>0</td></th<>          |   | LAN7  | Enable | low          | 0            | 0         | 0          | 0     | 0           |
| LAN9         Enable         Iow         30000         30000         0         0         0         0           LAN10         Enable         Iow         30000         30000         0         0         0         0         0           LAN11         Enable         Iow         30000         30000         0         0         0         0         0           LAN12         Enable         Iow         30000         30000         0         0         0         0           LAN13         Enable         Iow         0         0         0         0         0                                                                                                    |   | LAN8  | Enable | low          | 0            | 0         | 0          | 0     | 0           |
| LAN10         Enable         Iow         30000         30000         0         0         0           LAN11         Enable         Iow         30000         30000         0         0         0         0           LAN12         Enable         Iow         30000         30000         0         0         0         0           LAN13         Enable         Iow         0         0         0         0         0                                                                                                    |   | LAN9  | Enable | low          | 30000        | 30000     | 0          | 0     | 0           |
| LAN11         Enable         Iow         30000         30000         0         0         0           LAN12         Enable         Iow         30000         30000         0         0         0         0           LAN13         Enable         Iow         0         0         0         0         0         0                                                                                                    |   | LAN10 | Enable | low          | 30000        | 30000     | 0          | 0     | 0           |
| LAN12         Enable         Iow         30000         30000         0         0         0         0           LAN13         Enable         Iow         0         0         0         0         0         0         0         0         0         0         0         0         0         0         0         0         0         0         0         0         0         0         0         0         0         0         0         0         0         0         0         0         0         0         0         0         0         0         0         0         0         0         0         0         0         0         0         0         0         0         0         0         0         0         0         0         0         0         0         0         0         0         0         0         0         0         0         0         0         0         0         0         0         0         0         0         0         0         0         0         0         0         0         0         0         0         0         0         0         0         0         0 <t< td=""><td></td><td>LAN11</td><td>Enable</td><td>low</td><td>30000</td><td>30000</td><td>0</td><td>0</td><td>0</td></t<> |   | LAN11 | Enable | low          | 30000        | 30000     | 0          | 0     | 0           |
| LAN13 Enable low 0 0 0 0 0 0                                                                                                    | ) | LAN12 | Enable | low          | 30000        | 30000     | 0          | 0     | 0           |
|                                                                                                    |   | LAN13 | Enable | low          | 0            | 0         | 0          | 0     | 0           |
| LAN14 Enable low 0 0 0 0 0                                                                                                    | 5 | LAN14 | Enable | low          | 0            | 0         | 0          | 0     | 0           |

<u>ステップ12:ステップ2</u>で[Class Limit]を選択した場合は、[Edit]をクリックすると、[POE Settings (Class Limit Mode)]ページが表示されます。

| POE Settings         |                                 |
|----------------------|---------------------------------|
| Power Mode:          | O Port Limit                    |
|                      | <ul> <li>Class Limit</li> </ul> |
| Legacy:              | Enable                          |
| SNMP Traps:          | Enable                          |
| Power Trap Treshold: | 95 % (Range:1-99, Default: 95)  |

- ステップ13:設定するLANポートの対応するオプションボタンをクリックします。
- **注**:この例では、LAN3が選択されています。

| 0 | E Setting Tabl | le     |               |             |             |       |
|---|----------------|--------|---------------|-------------|-------------|-------|
|   | Port           | Enable | Power Priorit | Max Power A | Power Consu | Class |
|   | LAN1           | Enable | low           | 30000       | 0           | 0     |
| 5 | LAN2           | Enable | low           | 30000       | 0           | 0     |
|   | LAN3           | Enable | critical      | 30000       | 0           | 0     |
|   | LAN5           | Enable | low           | 0           | 0           | 0     |
|   | LAN6           | Enable | critical      | 0           | 0           | 0     |
|   | LAN7           | Enable | low           | 0           | 0           | 0     |
|   | LAN8           | Enable | low           | 0           | 0           | 0     |
|   | LAN9           | Enable | low           | 30000       | 0           | 0     |
|   | LAN10          | Enable | low           | 30000       | 0           | 0     |
|   | LAN11          | Enable | low           | 30000       | 0           | 0     |
|   | LAN12          | Enable | low           | 30000       | 0           | 0     |
|   | LAN13          | Enable | low           | 0           | 0           | 0     |
|   | LAN14          | Enable | low           | 0           | 0           | 0     |

ステップ14:[Edit]をクリ**ックします**。

| OE Setting Ta | ble    |               |             |             |       |
|---------------|--------|---------------|-------------|-------------|-------|
| Port          | Enable | Power Priorit | Max Power A | Power Consu | Class |
| LAN1          | Enable | low           | 30000       | 0           | 0     |
| LAN2          | Enable | low           | 30000       | 0           | 0     |
| LAN3          | Enable | critical      | 30000       | 0           | 0     |
| LAN5          | Enable | low           | 0           | 0           | 0     |
| LAN6          | Enable | critical      | 0           | 0           | 0     |
| LAN7          | Enable | low           | 0           | 0           | 0     |
| LAN8          | Enable | low           | 0           | 0           | 0     |
| LAN9          | Enable | low           | 30000       | 0           | 0     |
| LAN10         | Enable | low           | 30000       | 0           | 0     |
| LAN11         | Enable | low           | 30000       | 0           | 0     |
| LAN12         | Enable | low           | 30000       | 0           | 0     |
| LAN13         | Enable | low           | 0           | 0           | 0     |
| LAN14         | Enable | low           | 0           | 0           | 0     |

ステップ15:PoEを有効にするには、[PoE有効**]チェ**ックボックスをオンにします。このコマ ンドはデフォルトで有効になっています。

# **PoE Settings-Class Limit**

| Port:          |                              | LAN3  |  |
|----------------|------------------------------|-------|--|
| PoE Enable:    | <b>O</b>                     |       |  |
| Power Priority | <ul> <li>Critical</li> </ul> |       |  |
|                | O High                       |       |  |
|                |                              | O Low |  |
| Class:         | 0                            |       |  |
| Max Power A    | 30000 mW                     |       |  |
| Power Consu    | 0 mW                         |       |  |
| Overload Cou   | Overload Counter:            |       |  |
| Short Counte   | r:                           | 0     |  |
| Denied Count   | er:                          | 0     |  |
| Absent Count   | 0                            |       |  |
| Invalid Signat | 0                            |       |  |
|                |                              | _     |  |
| Apply          | Cancel                       |       |  |

ステップ16:[Power Priority Level]のオプションボタンをクリックします。優先順位が低いポートは、電力が制限されている場合、優先順位が高いポートよりも電力が拒否される可能性があります。オプションは、[クリティカル(Critical)]、[ハイ(High)]、および[ロー(Low)]です。デフォルトは[低]です。

注:この例では、[Critical]が選択されています。

# **PoE Settings-Class Limit**

| Port:                     | LAN3                         |
|---------------------------|------------------------------|
| PoE Enable:               |                              |
| Power Priority Level:     | <ul> <li>Critical</li> </ul> |
|                           | 🔵 High                       |
|                           | O Low                        |
| Class:                    | 0                            |
| Max Power Allocation:     | 30000 mW                     |
| Power Consumption:        | 0 mW                         |
| Overload Counter:         | 0                            |
| Short Counter:            | 0                            |
| Denied Counter:           | 0                            |
| Absent Counter:           | 0                            |
| Invalid Signature Counter | : 0                          |
| Apply Cancel              |                              |

**注**:ページの次のフィールドはカウンタです。

•[Class]:エンドデバイスが受信できる電力レベルを決定します。

– クラス0 — 15.4 Wの最大電力がポートによって供給されます。これはデフォルトで す。

- クラス1 4.0ワットの最大電力がポートによって供給されます。
- クラス2 --- 7.0ワットの最大電力がポートによって供給されます。
- クラス3 15.4ワットの最大電力がポートによって供給されます。

- クラス4 --- 30ワットの最大電力がポートによって供給されます。

- Max Power Allocation: 選択したポートで許可される最大電力量。
- [Power Consumption]:ポートに接続されている受電側デバイスに割り当てられている電力量 (ミリワット単位)。

- Overload Counter:過負荷になった回数。
- •ショートカウンタ:電力不足が発生した回数。
- Denied Counter:受電デバイスの電源が拒否された回数。
- [不在カウンタ(Absent Counter)]: 受電デバイスが検出されなかったために電力が停止した回数。
- Invalid Signature Counter: 無効なシグニチャが受信された回数。

ステップ17:[Apply]をクリ**ックします**。[POE Settings (Class Limit Mode)]ページに戻ります 。

# PoE Settings-Class Limit

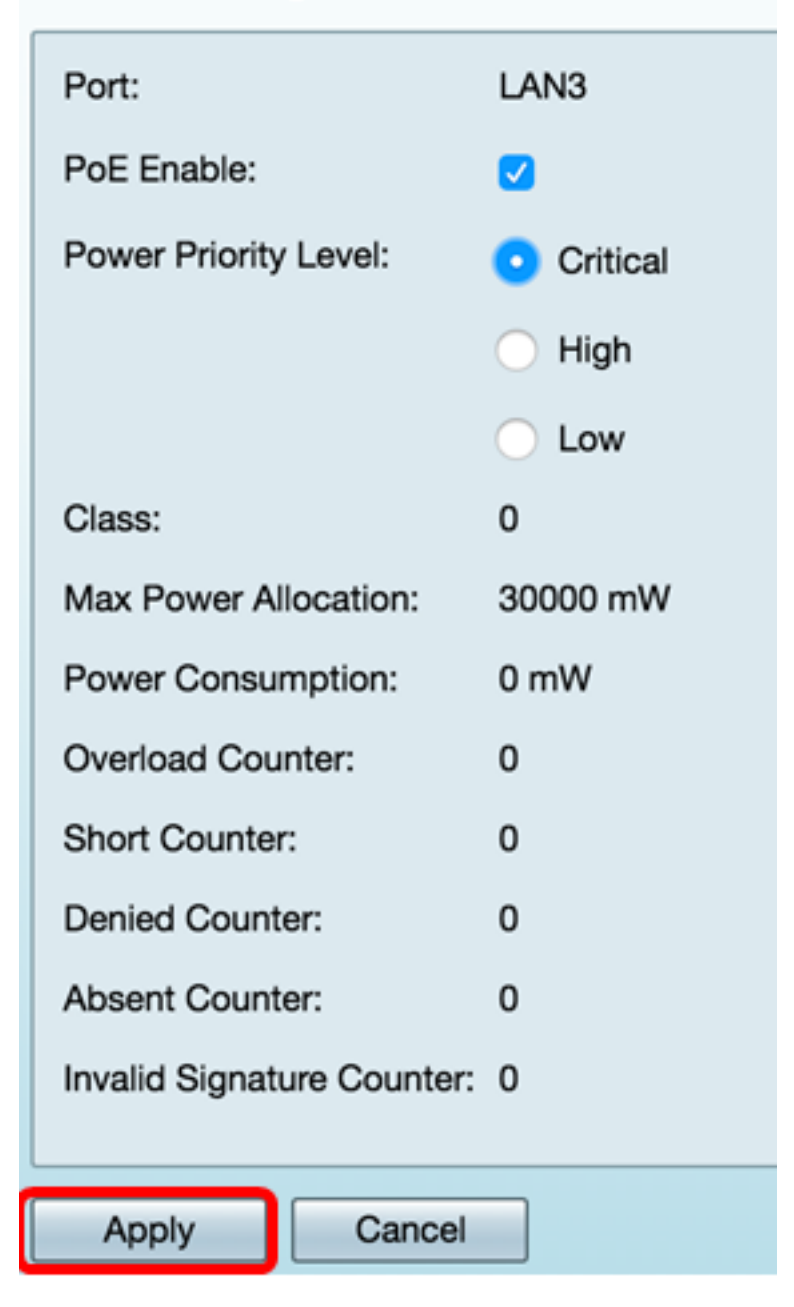

ステップ18:(オプション)クラス制限の下にさらにポートを設定するには、ステップ13 ~ 17を繰り返します。

#### POE Settings(Class Limit Mode)

|   | Port  | Enable | Power Priority L | Max Power Allo | Power Consum | Class |
|---|-------|--------|------------------|----------------|--------------|-------|
|   | LAN1  | Enable | low              | 30000          | 0            | 0     |
|   | LAN2  | Enable | low              | 30000          | 0            | 0     |
|   | LAN3  | Enable | critical         | 30000          | 0            | 0     |
|   | LAN5  | Enable | low              | 0              | 0            | 0     |
| 5 | LAN6  | Enable | critical         | 0              | 0            | 0     |
| 5 | LAN7  | Enable | low              | 0              | 0            | 0     |
| 5 | LAN8  | Enable | low              | 0              | 0            | 0     |
|   | LAN9  | Enable | low              | 30000          | 0            | 0     |
|   | LAN10 | Enable | low              | 0              | 0            | 0     |
|   | LAN11 | Enable | low              | 30000          | 0            | 0     |
|   | LAN12 | Enable | low              | 30000          | 0            | 0     |
|   | LAN13 | Enable | low              | 0              | 0            | 0     |
|   | LAN14 | Enable | low              | 0              | 0            | 0     |
|   | Edit  |        |                  |                |              |       |
| _ |       |        |                  |                |              |       |

#### ステップ19:[**Back**]をクリックし、メインの[POE Settings]ページに戻ります。

|   | Port  | Enable | Power Priority L | Max Power Allo | Power Consum | Clas |
|---|-------|--------|------------------|----------------|--------------|------|
| 5 | LAN1  | Enable | low              | 30000          | 0            | 0    |
| 5 | LAN2  | Enable | low              | 30000          | 0            | 0    |
|   | LAN3  | Enable | critical         | 30000          | 0            | 0    |
| 5 | LAN5  | Enable | low              | 0              | 0            | 0    |
|   | LAN6  | Enable | critical         | 0              | 0            | 0    |
|   | LAN7  | Enable | low              | 0              | 0            | 0    |
|   | LAN8  | Enable | low              | 0              | 0            | 0    |
|   | LAN9  | Enable | low              | 30000          | 0            | 0    |
|   | LAN10 | Enable | low              | 0              | 0            | 0    |
|   | LAN11 | Enable | low              | 30000          | 0            | 0    |
|   | LAN12 | Enable | low              | 30000          | 0            | 0    |
|   | LAN13 | Enable | low              | 0              | 0            | 0    |
|   | LAN14 | Enable | low              | 0              | 0            | 0    |

<u>ステップ20:古いデ</u>バイスに対応**するには**、[Enable Legacy]チェックボックスをオンにし ます。

| POE Settings        |                                |                 |
|---------------------|--------------------------------|-----------------|
| Power Mode:         | <ul> <li>Port Limit</li> </ul> | Edit            |
|                     | O Class Limit                  | Edit            |
| Legacy:             | Enable                         |                 |
| SNMP Traps:         | Enable                         |                 |
| Power Trap Treshold | : 95 % (Range:1-9              | 9, Default: 95) |

ステップ21:Simple Network Transport Protocol(SNMP)がトラップ通知を送信できるように するには、[SNMPトラップを有効にする(Enable SNMP Traps)]チェックボックスをオンに します。トラップが有効になっている場合は、SNMPを有効にし、少なくとも1つの SNMP通知受信者を設定する必要があります。

| POE Settings        |                                |                  |
|---------------------|--------------------------------|------------------|
| Power Mode:         | <ul> <li>Port Limit</li> </ul> | Edit             |
|                     | Class Limit                    | Edit             |
| Legacy:             | 🗹 Enable                       |                  |
| SNMP Traps:         | C Enable                       |                  |
| Power Trap Treshold | d: 95 % (Range:1-9             | 99, Default: 95) |

ステップ22:[*Power Trap Threshold*]フィールドに、電力制限に対するパーセンテージで表し た使用量しきい値を入力します。電力がこの値を超えると、アラームが開始されます。デフ ォルト値は 95 です。

| POE Settings         |                               |
|----------------------|-------------------------------|
| Power Mode:          | • Port Limit Edit             |
|                      | O Class Limit                 |
| Legacy:              | Enable                        |
| SNMP Traps:          | Enable                        |
| Power Trap Treshold: | 95% (Range:1-99, Default: 95) |

注: PoEプロパティテーブルには、設定された各ポートのカウンタが表示されます。

- Operational Status:設定されたポートの動作ステータス。
- 公称電力:スイッチが接続されているすべてのPDに供給できる合計電力。
- [Consumed Power]:現在PoEポートで消費されている電力量。
- [Allocated Power]:ポートに割り当てられた電力の量。
- [Available Power]:公称電力(消費電力)。

| POE Properties Table |               |                |                 |                 |  |  |  |
|----------------------|---------------|----------------|-----------------|-----------------|--|--|--|
| Operational Status   | Nominal Power | Consumed Power | Allocated Power | Available Power |  |  |  |
|                      | 120w          | 0w             | 0w              | 120w            |  |  |  |

ステップ23:[Apply]をクリ**ックします**。

| POE Settings                  |                                                     |                |                 |                 |  |  |  |  |  |
|-------------------------------|-----------------------------------------------------|----------------|-----------------|-----------------|--|--|--|--|--|
| Power Mode: • Port Limit Edit |                                                     |                |                 |                 |  |  |  |  |  |
| Class Limit Edit              |                                                     |                |                 |                 |  |  |  |  |  |
| Legacy: 🗸                     | Legacy: 🖸 Enable                                    |                |                 |                 |  |  |  |  |  |
| SNMP Traps:                   | Enable                                              |                |                 |                 |  |  |  |  |  |
| Power Trap Treshold: 95       | Power Trap Treshold: 95 % (Range:1-99, Default: 95) |                |                 |                 |  |  |  |  |  |
|                               |                                                     |                |                 |                 |  |  |  |  |  |
| POE Properties Table          | POE Properties Table                                |                |                 |                 |  |  |  |  |  |
| Operational Status            | Nominal Power                                       | Consumed Power | Allocated Power | Available Power |  |  |  |  |  |
|                               | 120w                                                | 0w             | 0w              | 120w            |  |  |  |  |  |
|                               |                                                     |                |                 |                 |  |  |  |  |  |
| Apply Cancel                  | Apply Cancel                                        |                |                 |                 |  |  |  |  |  |

ステップ24:(オプション)構成を永続的に保存するには、[構成のコピー/保存(Copy/Save Configuration)]ページに移動するか、ページの上部にあるアイコンをクリックします。

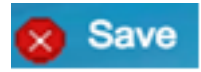

これで、RV345PルータのPoE設定が正常に設定されました。